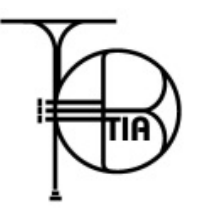

## 2017 windi & iphone/ipad and android devices:

YOU MUST HAVE THE 2017 WINDI INFO USERNAME AND PASSWORD THAT YOU HAVE CREATED FOR YOUR UNIT PRIOR TO START OF 2017 TOB/TIA SEASON

8. Once the show is complete and the sound files have been loaded to the cloud (usually within 24 hours) you can still use the WINDI PLAYER APP to access your files. Follow #6 above.

NOTE: WINDI PLAYER NOW INCLUDES A PAUSE BUTTON UBUTTON . SELECT THE PLAY BUTTON TO RESUME.